# Integrace IS VSP na integračním prostředí INTEG IS DMVS

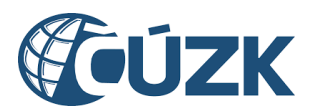

ČESKÝ ÚŘAD ZEMĚMĚŘICKÝ A KATASTRÁLNÍ

#### Historie verzí

| Verze | Datum vydání | Zpracovatel | Popis změn                                                                                                    |
|-------|--------------|-------------|----------------------------------------------------------------------------------------------------|
| 0.1   | 23.3.2023    | Sojka, ČÚZK | Vytvořen nový dokument                                                                                                    |
| 1.0   | 3.4.2023     | Sojka, ČÚZK | Zapracování připomínek před zveřejněním                                                                                                   |
| 1.1   | 6.6.2024     | Sojka, ČÚZK | Změna adres při přechodu na doménu gov.cz, doplnění adres<br>nových služeb, úprava kap. 2.5.2 - ověření komunikace z IS<br>DMVS do IS VSP |
| 1.2   | 7.11.2024    | Sojka, ČÚZK | Doplnění seznamu endpointů o nové služby                                                                                                  |
| 1.3   | 21.2.2025    | Sojka, ČÚZK | Upozornění na nutnost žádosti o registraci, doplnění endpointu WS R50                                                                     |

# Obsah

| Úvod       |                                                                                                    | 4                                                                                                    |
|------------|----------------------------------------------------------------------------------------------------|----------------------------------------------------------------------------------------------------|
| 1.1        | Účel integračního prostředí                                                                                                    | 4                                                                                                    |
| 1.2        | Organizační podmínky využití prostředí                                                                                                    | 4                                                                                                    |
| 1.3        | Technické podmínky a předpoklady pro komunikaci s INTEG IS DMVS                                                                                                    | 4                                                                                                    |
| 1.4        | Doporučení pro používání integračního prostředí                                                                                                    | 5                                                                                                    |
| Postup př  | ipojení k integračnímu prostředí INTEG IS DMVS                                                                                                    | 5                                                                                                    |
| 2.1        | Přihlášení k Portálu DMVS                                                                                                    | 5                                                                                                    |
| 2.2        | Registrace                                                                                                    | 6                                                                                                    |
| 2.3        | Správa subjektu - nastavení e-mailu a URL                                                                                                    | 9                                                                                                    |
| 2.4        | Nahrání certifikátu pro autentizaci volání webových služeb                                                                                                    | 11                                                                                                    |
| 2.5        | Ověření komunikace mezi IS DMVS a IS VSP                                                                                                    | 12                                                                                                    |
| 2.5.1      | Komunikace ze strany IS VSP                                                                                                    | 12                                                                                                    |
| 2.5.2      | Komunikace ze strany IS DMVS                                                                                                    | 14                                                                                                    |
| Architektu | ura řešení INTEG IS DMVS                                                                                                    | 16                                                                                                    |
| Endpointy  | / INTEG IS DMVS                                                                                                    | 17                                                                                                    |
| Rozsah po  | oskytované podpory                                                                                                    | 18                                                                                                    |
| Přílohy    |                                                                                                    | 18                                                                                                    |
| 6.1        | Slovník pojmů a zkratek                                                                                                    | 18                                                                                                    |
| 6.2        | Externí přílohy                                                                                                    | 19                                                                                                    |
| 6.2.1      | Postup získání testovacího certifikátu Postsignum                                                                                                    | 19                                                                                                    |
| 6.2.2      | Vytvoření JKS                                                                                                    | 19                                                                                                    |
| 6.2.3      | Zřízení testovací datové schránky (DS)                                                                                                    | 19                                                                                                    |
|            | Úvod<br>1.1<br>1.2<br>1.3<br>1.4<br>Postup př<br>2.1<br>2.2<br>2.3<br>2.4<br>2.5<br>2.5.1<br>2.5.2<br>Architektu<br>Endpointy<br>Rozsah po<br>Přílohy<br>6.1<br>6.2<br>6.2.1<br>6.2.2<br>6.2.3 | Úvod.1.1Účel integračního prostředí.1.2Organizační podmínky využití prostředí.1.3Technické podmínky a předpoklady pro komunikaci s INTEG IS DMVS.1.4Doporučení pro používání integračního prostředí.Postup připojení k integračnímu prostředí INTEG IS DMVS.2.1Přihlášení k Portálu DMVS.2.2Registrace.2.3Správa subjektu - nastavení e-mailu a URL.2.4Nahrání certifikátu pro autentizaci volání webových služeb2.5Ověření komunikace mezi IS DMVS a IS VSP.2.5.1Komunikace ze strany IS DMVS2.5.2Komunikace ze strany IS DMVS.Architektura řešení INTEG IS DMVS.Rozsah poskytované podpory.Přílohy.6.1Slovník pojmů a zkratek.6.2Externí přílohy6.2.1Postup získání testovacího certifikátu Postsignum6.2.2Vytvoření JKS.6.2.3Zřízení testovací datové schránky (DS). |

# 1 Úvod

Dokument slouží jako návod pro integraci testovací/vývojové instance informačních systémů vlastníků, správců, provozovatelů dopravní a technické infrastruktury (IS VSP) na integrační prostředí INTEG IS DMVS (dále jen INTEG). Dokument obsahuje architektonické schéma, postup k jeho využívání a tabulku s jednotlivými endpointy služeb IS DMVS. Integrační prostředí obsahuje ukázková data, která slouží pro vývoj IS DMVS.

#### 1.1 Účel integračního prostředí

Účelem integračního prostředí je umožnit správcům informačních systémů VSP prověřit komunikaci mezi IS DMVS a těmito informačními systémy. Vzhledem k tomu, že maximum komunikace probíhá formou webových služeb, je třeba ověřit, že IS VSP budou umět správně zavolat webové služby IS DMVS a přijmout od něj odpověď, případně vyzvednout odpověď na volání asynchronních služeb.

#### 1.2 Organizační podmínky využití prostředí

Prostředí je určeno výhradně pro ověření integrace IS VSP (ze strany vývojáře, poskytovatele služby nebo přímo konkrétního VSP) s centrální komponentou IS DMVS. V případě, že bude zjištěn jiný typ aktivity, který by mohl ohrozit funkčnost prostředí, bude přístup jeho původce ukončen a do budoucna znemožněn za použití všech dostupných technických prostředků (například zneplatnění účtu, blokace IP adresy, ...).

ČÚZK negarantuje dostupnost integračního prostředí INTEG. Integrační prostředí je provozováno pouze na omezených technických prostředcích a není určeno pro testování zátěže. V případě současného přístupu většího množství subjektů naráz může dojít k zahlcení prostředí.

ČÚZK negarantuje, že data vložená do integračního prostředí nebo identifikační údaje zadané při registraci subjektu budou za všech okolností zachovány. V případě update prostředí může dojít k tomu, že data budou ztracena. ČÚZK dále výslovně upozorňuje, že vkládaná data za žádných okolností nebudou přenesena do produkčního prostředí.

#### 1.3 Technické podmínky a předpoklady pro komunikaci s INTEG IS DMVS

Při volání webových služeb je nutné požadavek autentizovat na úrovni HTTPS za pomoci klientského certifikátu (mTLS). Na integračním prostředí INTEG lze použít testovací nebo produkční certifikát Postsignum. Návod na vystavení testovacího certifikátu Postsignum je popsán v přiloženém dokumentu "Testovaci-certifikat-Postsignum.docx". Výsledkem postupu uvedeného v návodu by mělo být získání certifikátu (.pem/.crt) a privátního klíče (.pem/.key).

V rámci integračního procesu bude potřeba provést registraci do IS DMVS (do Registru subjektů IS DMVS), v roli "VSP nebo editora DTI". Pro tento účel byl zvolen autentizační mechanismus za využití testovací datové schránky. Testovací datovou schránku si můžete zřídit z libovolné produkční datové schránky. Je možno využít testovací DS fyzické nebo právnické osoby. Návod na její zřízení je popsán v přiloženém dokumentu "Zrizeni-testovaci-DS.docx". Výsledkem tohoto návodu by měly být přihlašovací údaje k testovací datové schránce.

Integrační prostředí INTEG je dostupné pouze přes internet, bez omezení na konkrétní IP adresy nebo IP rozsah.

#### 1.4 Doporučení pro používání integračního prostředí

Pro snadné otestování komunikace mezi Vaším IS a IS DMVS v prostředí INTEG doporučujeme držet se následujících bodů:

- 1) Nejprve se dle návodu uvedeného v kap. 2 zaregistrujte a nahrajte certifikát.
- 2) Vyzkoušejte jednoduché provolání služby přes SoapUI (např. doporučená WS R18b).
- 3) Vyzkoušejte provolání téže služby z vašeho IS.
- 4) Vyzkoušejte volání služeb v rámci workflow popsaných v dokumentaci služeb (viz <u>https://www.cuzk.gov.cz/DMVS/Popis-rozhrani/Popis-</u>sluzeb/CUZK DMVS zakladni principy chovani sluzeb v01.aspx).
- 5) Chcete-li vyzkoušet přiřazení editora DTI nebo vyjadřovatele, zaregistrujte si další účet pro jiný subjekt nebo si domluvte s jiným testujícím, že zareaguje na Vaši žádost. Nepřiřazujte roli editora DTI náhodným subjektům.
- 6) Při testování služeb mějte na paměti, že připojené IS DTM krajů jsou jen testovací instance, tedy nemusí vrátit vždy úplnou odpověď, nebo v případě volání služeb, které vyžadují zásah obsluhy, nemusí být odpověď automatická (potvrzení zapracovatelnosti GAD, výdej neveřejných dat, přeshraniční editace). Testování takových služeb je třeba projednat i se správci krajských DTM.
- 7) Před zahájením testování si prostudujte dostupnou dokumentaci tento návod, detailní popis služeb zveřejněný na <u>https://www.cuzk.gov.cz/DMVS/Popis-rozhrani/Popis-sluzeb.aspx</u>, popis Jednotného výměnného formátu DTM (zprávy, které zašlete, budou validovány proti zveřejněné verzi JVF DTM), viz <u>https://www.cuzk.gov.cz/DMVS/JVF-DTM.aspx</u>.

### 2 Postup připojení k integračnímu prostředí INTEG IS DMVS

Tato část popisuje registraci v roli "VSP nebo editora DTI" do IS DMVS. Registrace v této roli a nastavení pro volání WS umožní IS subjektu zasílat požadavky do IS DMVS a ověřit funkcionalitu IS VSP a prostupnost komunikačního prostředí.

V okamžiku, kdy má uživatel VSP připravené certifikáty a testovací DS pro přístup, je možno provést nastavení a registraci subjektu v rámci IS DMVS.

#### 2.1 Přihlášení k Portálu DMVS

Na adrese <u>https://dmvs-i.cuzk.gov.cz/portal</u> klikněte na tlačítko "Přihlásit" v pravém horním rohu:

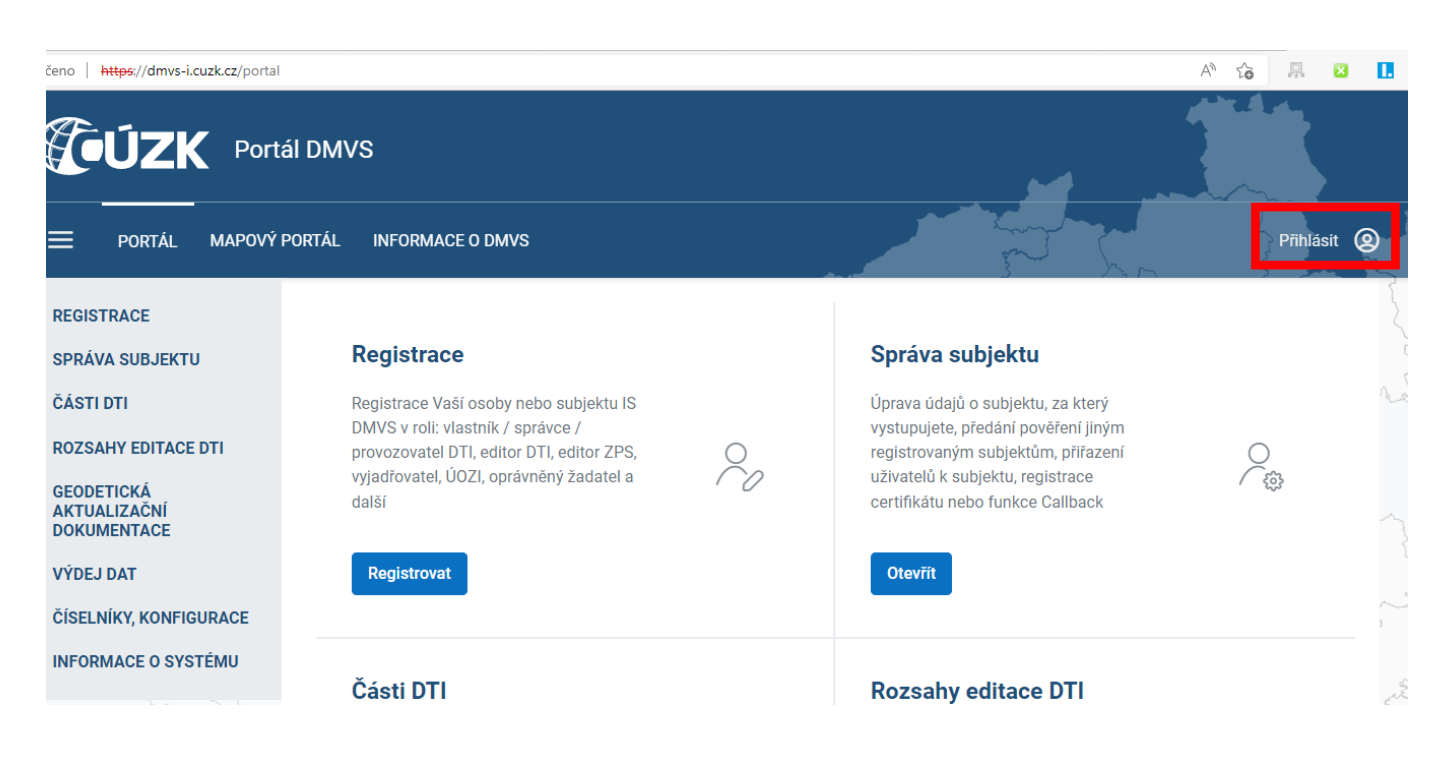

#### Jako autentizační metodu zvolte datovou schránku:

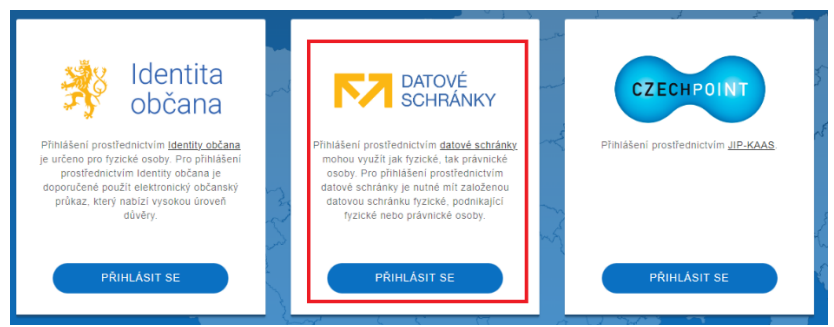

Použijte přihlašovací údaje pro vámi zřízenou testovací DS, odsouhlaste předání údajů z ISDS. Pokud přihlášení proběhne úspěšně, budete přesměrování zpět do Portálu DMVS.

#### 2.2 Registrace

Po přihlášení přejděte na Registraci:

| Portál DMVS     Portál MAPOVÝ PORTÁL INFORMACE O DMVS |                                                                                                    |     |  |  |
|-------------------------------------------------------|----------------------------------------------------------------------------------------------------|-----|--|--|
| REGISTRACE                                            |                                                                                                    |     |  |  |
| SPRÁVA SUBJEKTU                                       | Registrace                                                                                                    |     |  |  |
| ČÁSTI DTI<br>ROZSAHY EDITACE DTI                      | Registrace Vaší osoby nebo subjektu IS<br>DMVS v roli: vlastník / správce /<br>provozovatel DTI, editor DTI, editor ZPS, | Q   |  |  |
| GEODETICKÁ<br>AKTUALIZAČNÍ<br>DOKUMENTACE             | vyjadřovatel, UOZI, oprávněný žadatel a<br>další                                                                         | (~) |  |  |
| VÝDEJ DAT                                             | Registrovat se                                                                                                    |     |  |  |
| ČÍSELNÍKY, KONFIGURACE                                |                                                                                                    |     |  |  |
| INFORMACE O SYSTÉMU                                   | Části DTI                                                                                                    |     |  |  |

Podle typu osoby testovací DS (FO/PO) zvolte odpovídající možnost a pokračujte:

| Registrace do     | IS DMVS |   |       |
|-------------------|---------|---|-------|
| 1 Osoba           | 2       | 3 |       |
| Registrovat jako  |         |   |       |
| 🔘 Fyzická osoba   |         |   |       |
| Právnická osoba   |         |   |       |
| IČO *<br>53799178 |         |   |       |
|                   |         |   | Další |

Vzhledem k tomu, že integrační prostředí je napojeno na testovací instance základních registrů (ROS a ROB), a osoba, kterou jste zadali při vytváření testovací datové schránky, v nich nemůže figurovat, bude vyhodnocena jako "neztotožněná" a registrace bude podmíněna souhlasem správce DMVS. Proto je nutné potvrdit, že si přejete pokračovat v registraci formou žádosti, a v dalším kroku vyplnit údaje žádosti - kontaktní e-mail a telefon a případně poznámku. Takto zadaná žádost bude zaslána správcům DMVS, kteří ji (pro účely integračního prostředí) schválí obratem.

V dalším kroku zvolte registraci do registru "VSP a editorů DTI":

### Registrace do IS DMVS

| 1 Zyp registrace                                                                                        | 3                                                               | 4     |
|----------------------------------------------------------------------------------------------------|-----------------------------------------------------------------|-------|
| Registrovat                                                                                             |                                                                 |       |
| Název                                                                                                   | IČO                                                             |       |
| Lopatníci s.r.o.                                                                                        | 53799178                                                        |       |
| Adresa                                                                                                  | Datová schránka                                                 |       |
| Československé armády 413/95, 71500 Ostrava, CZ                                                         | uefgzkk                                                         |       |
| Registr VSP a editorů DTI     Vyberte, pokud se registrujete v jedné z těchto rolí: vlastník DTI, správ | ce DTI, provozovatel DTI, zakladatel, editor DTI, vyjadřovatel. |       |
| Registr editorů ZPS                                                                                     |                                                                 |       |
| Vyberte, pokud se registrujete jako editor ZPS.                                                         |                                                                 |       |
| 🔲 Registr žadatelů                                                                                      |                                                                 |       |
| Vyberte, pokud se registrujete z důvodu žádosti o data (oprávněný ža                                    | datel, OVM).                                                    |       |
| Předchozí                                                                                               |                                                                 | Další |

#### Vyplňte svoji e-mailovou adresu a pokračujte:

### Registrace do IS DMVS

| 1 Osoba 2 Typ registrace | 3 Údaje o subjektu 4 Potvrz                         | zení registrace |
|--------------------------|-----------------------------------------------------|-----------------|
| Údaje o subjektu         |                                                     |                 |
| Jméno<br>ŽALUD LETNÍ     | <sub>Adresa</sub><br>Jasmínová 1253/8, 25101 Říčany |                 |
| Datová schránka<br>-     |                                                     |                 |
|                          |                                                     |                 |
| Telefon                  | E-mail *<br>zadny.nemam@nic.cz                      |                 |
| Webová stránka           | Doručovací adresa                                   | ı               |
| Předchozí                | [                                                   | Další           |

Dokončete registraci a přejděte na správu subjektu:

#### Registrace do IS DMVS

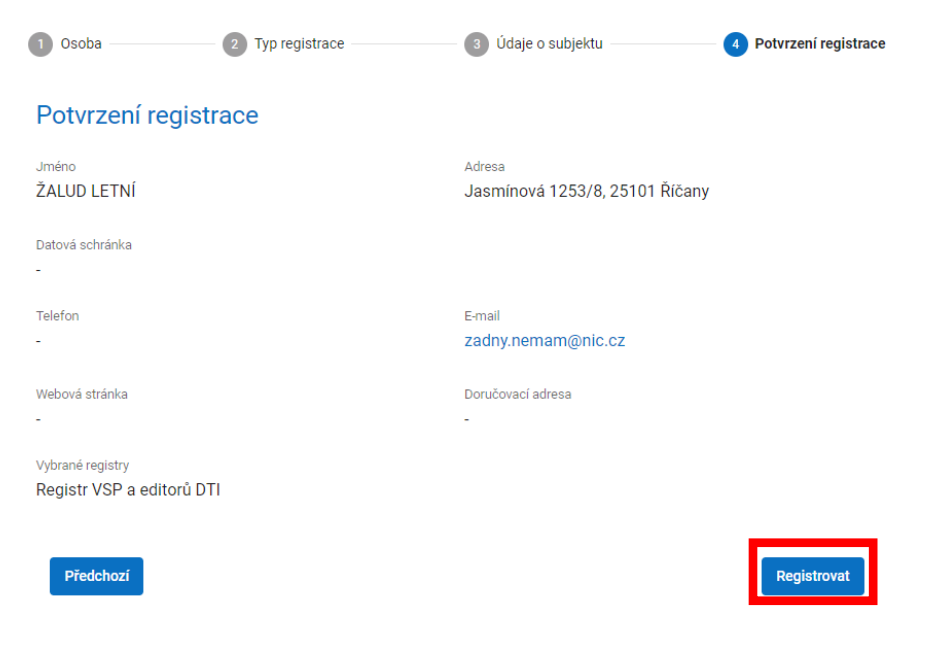

#### Registrace do IS DMVS

| Vaše registrace proběhla úspěšně. Nyní můžete pokračovat n | i správu subjektu. |
|------------------------------------------------------------|--------------------|
|                                                            |                    |

#### 2.3 Správa subjektu - nastavení e-mailu a URL

Ve správě subjektu je potřeba nastavit e-mail a URL pro volání IS VSP ze strany IS DMVS (funkce callback, e-mailové notifikace).

Přejděte na záložku "Informace" a klikněte na tlačítko editace v pravém horním rohu:

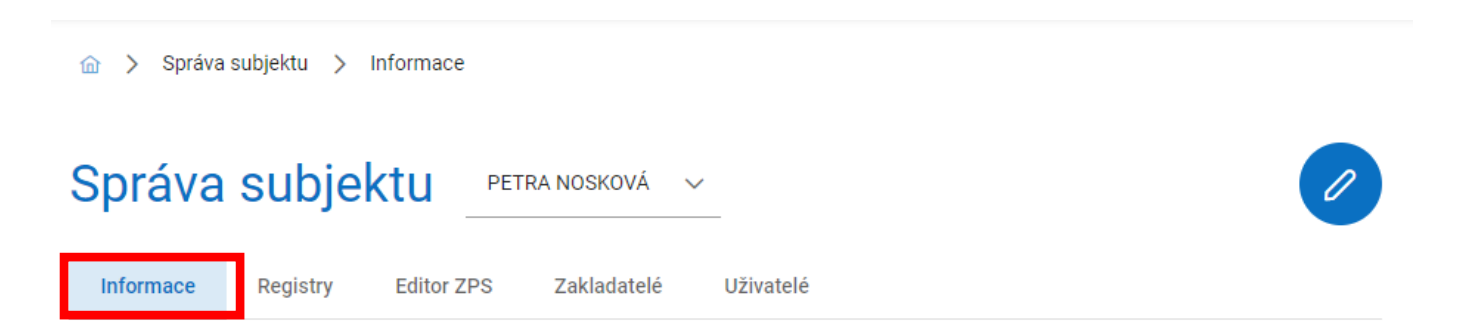

Do pole "E-mail" zadejte svou e-mailovou adresu. Rozklikněte volbu "Systémové informace" a do pole "Adresa IS subjektu" zadejte URL Vašeho IS (pouze základní URL, tj. **bez** /api/ws). Pro uložení klikněte na tlačítko potvrzení v pravém horním rohu.

| práva subjektu 🛓                   | ALUD LETNÍ V                   |                             |  |
|------------------------------------|--------------------------------|-----------------------------|--|
| Informace Registry Zakladatelé     | Uživatelé                      |                             |  |
| Základní informace                 |                                |                             |  |
| Název                              | Datum narození                 |                             |  |
| ŽALUD LETNÍ                        | 24. 12. 1947                   |                             |  |
| Kontaktní adresa                   | Datová schránka                |                             |  |
| Jasmínová 1253/8, 25101 Říčany     | -                              |                             |  |
| Doručovací adresa 🧷                | E-mail *<br>zadny.nemam@nic.cz | Telefon                     |  |
| Webová stránka                     |                                |                             |  |
|                                    |                                |                             |  |
| Systémové informace ^              |                                |                             |  |
| Certifikáty 🕕 🏦 Nahrát cer         | tifikát Ostat                  | ní                          |  |
| Ťí de í an dífh í trachada a lanna | Adresa                         | IS subjektu<br>//peemvel.cd |  |

#### 2.4 Nahrání certifikátu pro autentizaci volání webových služeb

Ve správě subjektu dále nahrajte certifikát, který budete používat pro volání webových služeb v roli "VSP nebo editora DTI". Přejděte na záložku "Informace" a po rozkliknutí volby "Systémové informace" klikněte na tlačítko "Nahrát certifikát" ve spodní části:

| Správa subjektu 🖄                                  | LUD LETNÍ V                    |         |
|----------------------------------------------------|--------------------------------|---------|
| Informace Registry Zakladatelé                     | Uživatelé                      |         |
| Základní informace                                 |                                |         |
| Název<br>ŽALUD LETNÍ                               | Datum narození<br>24. 12. 1947 |         |
| Kontaktní adresa<br>Jasmínová 1253/8, 25101 Říčany | Datová schránka<br>-           |         |
| Doručovací adresa 🧷                                | E-mail *<br>zadny.nemam@nic.cz | Telefon |
| Webová stránka                                     |                                |         |
|                                                    |                                |         |
| Systémové informace ^                              |                                |         |
| Certifikáty 🔵 🗘 Nahrát cert                        | ifikát Ostatní                 |         |
| Žádný certifikát nebyl nalezen.                    | https://nesmysl.cd             |         |

Vyberte veřejnou část klíče (certifikát) ve formátu .pem.

Po úspěšném nahrání se zobrazí v seznamu certifikátů jeho sériové číslo a vydavatel:

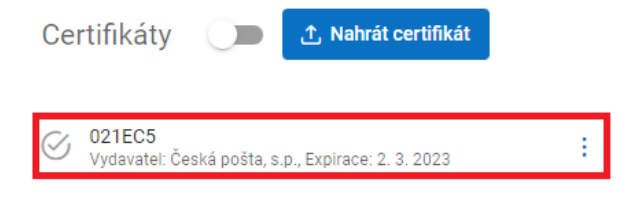

#### 2.5 Ověření komunikace mezi IS DMVS a IS VSP

Po provedení předchozích kroků by mělo být nastavení IS VSP v rámci prostředí INTEG hotové. V tuto chvíli byste měli být schopni za použití klientského certifikátu volat služby IS DMVS (kap. 2.5.1) a IS DMVS by měl být schopen volat IS VSP na zadané URL (viz kap. 2.5.2).

#### 2.5.1 Komunikace ze strany IS VSP

Pro ověření funkčnosti komunikace doporučujeme použít software <u>SoapUI</u>. Z privátního klíče a certifikátu, který jste nahráli do svého profilu, vytvořte JKS keystore. Pro tento účel využijte openssl, popřípadě utilitku Keystore Explorer (návod viz příloha "Vytvoreni-JKS-keystore.docx"). V nastavení SoapUI, v sekci SSL Settings vyplňte cestu k tomuto keystore a uložte nastavení:

| 🙆 So         | oapUI 5.7.0                                                             |           |          |        |               |  |  |
|--------------|-------------------------------------------------------------------------|-----------|----------|--------|---------------|--|--|
| <u>F</u> ile | Project                                                                 | Suite     | Case     | Step   | <u>T</u> ools |  |  |
| C            | Create Empty Project                                                    |           |          |        |               |  |  |
| Ν            | New SOAP Project                                                        |           |          |        |               |  |  |
| Ν            | New REST Project                                                        |           |          |        | t-N           |  |  |
| þ            | mport Proj                                                              | ect       |          | Ctrl-I |               |  |  |
| h            | mport Pack                                                              | ced Proj  | ect      |        |               |  |  |
| h            | mpo <u>r</u> t Rem                                                      | iote Proj | ect      |        |               |  |  |
| h            | mport Post                                                              | man Co    | llection |        |               |  |  |
| S            | ave All Pro                                                             | jects     |          | Ctrl+A | t-S           |  |  |
| C            | Open All Closed Projects<br>Close All Open Projects<br>Rename Workspace |           |          |        |               |  |  |
| C            |                                                                         |           |          |        |               |  |  |
| R            |                                                                         |           |          | F2     |               |  |  |
| Ν            | lew Works                                                               | pace      |          |        |               |  |  |
| S            | witch Wor                                                               | kspace    |          |        |               |  |  |
| Ø P          | references                                                              |           |          | Ctrl+A | t-P           |  |  |
| S            | ave Prefere                                                             | ences     |          |        |               |  |  |
| h            | mport Pref                                                              | erences   |          |        |               |  |  |
| R            | Recent                                                                  |           |          |        |               |  |  |
| E            | xit                                                                     |           |          | Ctrl-Q |               |  |  |
| E            | xit without                                                             | t saving  |          | Ctrl+S | nift-Q        |  |  |

| SoapUl Preferences                                                                                                    |                                                | ×               |
|----------------------------------------------------------------------------------------------------|------------------------------------------------|-----------------|
| SoapUI Preferences<br>Set global SoapUI settings                                                                                                    |                                                | *               |
| ITP Settings<br>toxy Settings<br>SDE Settings<br>I Settings<br>ools<br>VS-I Settings<br>ilobal Properties<br>ilobal Security Settings<br>VS-A Settings<br>ilobal Security Settings<br>ilobal Security Security Security Security Security Security Security Security Security Security Security Security Security Security Security Security Security Security Security Security Security Security Security Security Security Security Security Security Security Security Security Security | KeyStore:       CAd         KeyStore Password: | v/dmvs_cert.jks |

Do projektu v SoapUI si naimportujte aktuální WSDL IS DMVS (k dispozici na adrese na <u>https://www.cuzk.gov.cz/DMVS/Popis-rozhrani/Popis-sluzeb.aspx</u> na konci tabulky) a vytvořte nový request například pro službu R18bCteniSubjektu a operaci ctiSubjekt. Jako URL zadejte:

https://dmvs-i.cuzk.gov.cz:8443/api/ws/v1/R18bCteniSubjektu

#### Jako tělo požadavku použijte:

```
<soapenv:Envelope xmlns:soapenv="http://schemas.xmlsoap.org/soap/envelope/"</pre>
xmlns:urn="urn:cz:isvs:dmvs:isdmvs:schemas:R18bCteniSubjektu:v1"
xmlns:urn1="urn:cz:isvs:dmvs:common:schemas:Messages:v1"
xmlns:urn2="urn:cz:isvs:dmvs:common:schemas:Subjekty:v1">
   <soapenv:Header/>
   <soapenv:Body>
      <urn:CtiSubjekt>
         <urn1:Hlavicka>
            <urn1:UidZadosti>fc6bbe85-8ed7-4fbc-b886-b2fd9547c369</urn1:UidZadosti>
         </urn1:Hlavicka>
         <urn:Data>
            <urn:Subjekt>
               <urn2:Id>SUBJ-0000000</urn2:Id>
            </urn:Subjekt>
         </urn:Data>
      </urn:CtiSubjekt>
   </soapenv:Body>
</soapenv:Envelope>
```

Po kliknutí na tlačítko pro odeslání požadavku byste měli dostat odpověď obsahující ukázková data:

| SO Request 1                              |                                                     | o <sub>k</sub>                                                                                                    | z" 🗵 |
|-------------------------------------------|-----------------------------------------------------|----------------------------------------------------------------------------------------------------|------|
| 🕨 🤣 🖏 🖸 🔒 👬 📕 https://public-dmvs-int2.cu | zk.cz/api/ws/v1/R18bCteniSubjektu                   |                                                                                                    | + 🕐  |
| <pre></pre>                               | rg/soap/envelope/* xmins.urn=*urn:cz:isvs:dmvsi 🔺 🕻 | QAP-ENV:Envelope xmins:SOAP-ENV="http://schemas.xmisoap.org/soap/envelope/"> (SOAP-ENV:Envelope xmins:SOAP-ENV:="http://schemas.xmisoap.org/soap/envelope/"> (SOAP-ENV:Body> (SOAP-ENV:Body> (soAP-ENV:Body> (soAP-ENV:Envelope> (soAP-ENV:Envelope> (soAP-ENV:Envelop | mins |

#### 2.5.2 Komunikace ze strany IS DMVS

Pro ověření komunikace ze strany IS DMVS je nutno na straně IS VSP vystavit implementaci služby R29 - Callback nebo R35 - Probe.

Volání služby ze strany IS DMVS R29 je možné vyvolat v rámci workflow některých služeb - např. editace DTI zaslaná pomocí služby R9 po zpracování ze strany IS DTMK končí provoláním R29.

Volání služby R35 ze strany IS DMVS je možné vyvolat kdykoliv ve správě subjektu na portálu IS DMVS:

| Správa su                                     | bjektu    | Kraj Vysočina                           | ~                                                                        |                      |
|-----------------------------------------------|-----------|-----------------------------------------|--------------------------------------------------------------------------|----------------------|
| Informace Regi                                | stry DTM  | Editor ZPS                              |                                                                          |                      |
| Základní infori                               | mace      |                                         |                                                                          |                      |
| <sub>Název</sub><br>Kraj Vysočina             |           | ıčo<br>70890749                         |                                                                          |                      |
| Datová schránka<br>-                          |           | Kontaktní adresa<br>Žižkova 1882/57, 58 | 8601 Jihlava                                                             |                      |
| E-mail<br>spravce@dmvs-krajvy                 | socina.cz | Doručovací adresa<br>-                  |                                                                          |                      |
| Telefon<br>-                                  |           | Webová stránka<br>-                     |                                                                          |                      |
| Systémové inf                                 | ormace ^  |                                         |                                                                          |                      |
| Certifikáty 🔵                                 |           | 1 Nahrát certifikát                     | Ostatní                                                                  | ✓                    |
| Vydavatel: Default Co<br>Expirace: 1. 1. 2025 | mpany Ltd | :                                       | http://dtmk-api-<br>gateway.app.svc.cluster.lo<br>Identifikátor subjektu | ocal:80/CZ063/api/ws |

# 3 Architektura řešení INTEG IS DMVS

Aplikační architektura uvedená na diagramu níže popisuje schéma propojení mezi IS DMVS a IS VSP v prostředí INTEG.

IS DMVS publikuje dvě aplikační služby:

- Portálové služby slouží mj. k registraci subjektu a nahrání certifikátu pro webovou komunikaci.
- Webové (SOAP) služby IS DMVS slouží pro SOAP komunikaci s externími systémy. V integračním prostředí je k dispozici endpoint dostupný skrze internet na adrese
  - o <a href="https://dmvs-i.cuzk.gov.cz:8443/api/ws/v1">https://dmvs-i.cuzk.gov.cz:8443/api/ws/v1</a>

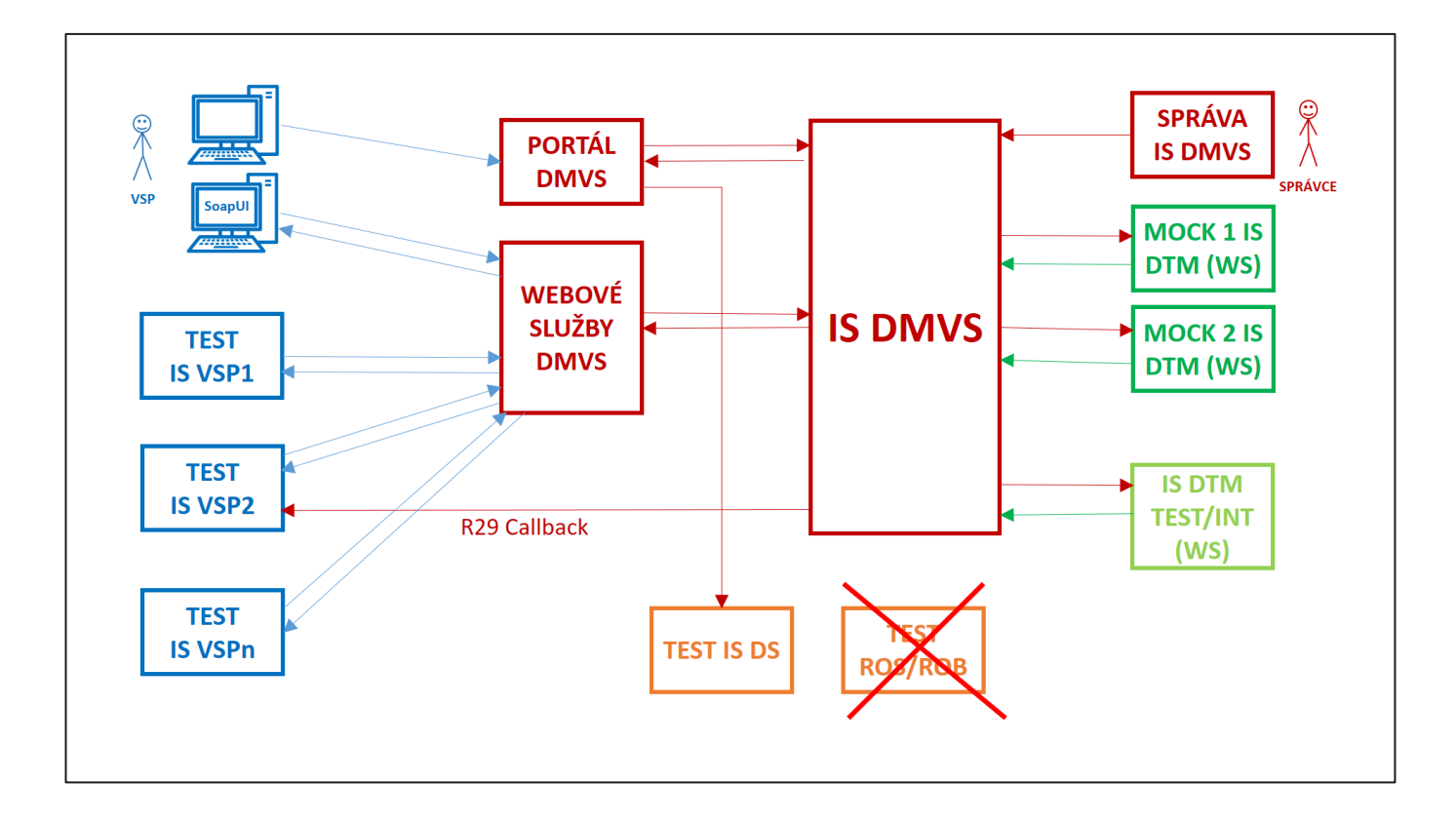

# 4 Endpointy INTEG IS DMVS

V této kapitole jsou popsány URL adresy služeb v rámci integračního prostředí INTEG. Popisuje služby na URL adrese <u>https://dmvs-i.cuzk.gov.cz/</u>, tedy ty, které v produkčním prostředí budou dostupné přes Internet. Nejsou zde uvedeny adresy, které budou v produkčním prostředí dostupné přes KIVS.

| Kód služby | URL                                                                               |
|------------|-----------------------------------------------------------------------------------|
| R1b        | https://dmvs-i.cuzk.gov.cz:8443/api/ws/v1/R1bUdrzbaCertifikatu                    |
| R2         | https://dmvs-i.cuzk.gov.cz:8443/api/ws/v1/R2EvidenceDti                           |
| R3a        | https://dmvs-i.cuzk.gov.cz:8443/api/ws/v1/R3aUrceniEditoraDti                     |
| R3b        | https://dmvs-i.cuzk.gov.cz:8443/api/ws/v1/R3bSouhlasEditoraDti                    |
| R3c        | https://dmvs-i.cuzk.gov.cz:8443/api/ws/v1/R3cSouhlasEditoraZps                    |
| R3d        | https://dmvs-i.cuzk.gov.cz:8443/api/ws/v1/R3dUrceniVyjadrovateleCastiDti          |
| R3e        | https://dmvs-i.cuzk.gov.cz:8443/api/ws/v1/R3eSouhlasVyjadrovateleCastiDti         |
| R4a        | https://dmvs-i.cuzk.gov.cz:8443/api/ws/v1/R4aZmenaEditoraDti                      |
| R4b        | https://dmvs-i.cuzk.gov.cz:8443/api/ws/v1/R4bZruseniEditoraDti                    |
| R4c        | https://dmvs-i.cuzk.gov.cz:8443/api/ws/v1/R4cOdstoupeniEditoraDti                 |
| R6         | https://dmvs-i.cuzk.gov.cz:8443/api/ws/v1/R6CteniEvidenceDti                      |
| R7c        | https://dmvs-i.cuzk.gov.cz:8443/api/ws/v1/R7cOdstoupeniEditoraZps                 |
| R8         | https://dmvs-i.cuzk.gov.cz:8443/api/ws/v1/R8SeznamEditoruZps                      |
| R9         | https://dmvs-i.cuzk.gov.cz:8443/api/ws/v1/R9EditaceDti                            |
| R11        | https://dmvs-i.cuzk.gov.cz:8443/api/ws/v1/R11EditaceZps                           |
| R13b       | https://dmvs-i.cuzk.gov.cz:8443/api/ws/v1/R13bPotvrzeniEditaceZps                 |
| R14        | https://dmvs-i.cuzk.gov.cz:8443/api/ws/v1/R14PrijemGad                            |
| R15        | https://dmvs-i.cuzk.gov.cz:8443/api/ws/v1/R15PotvrzeniPredaniGad                  |
| R18a       | https://dmvs-i.cuzk.gov.cz:8443/api/ws/v1/R18aCteniVyjadrovateluDti               |
| R18b       | https://dmvs-i.cuzk.gov.cz:8443/api/ws/v1/R18bCteniSubjektu                       |
| R18c       | https://dmvs-i.cuzk.gov.cz:8443/api/ws/v1/R18cCteniSubjektuKritickeInfrastruktury |
| R19        | https://dmvs-i.cuzk.gov.cz:8443/api/ws/v1/R19VyhotoveniDatovychSad                |
| R20a       | https://dmvs-i.cuzk.gov.cz:8443/api/ws/v1/R20aVydejNeverejnychDatovychSad         |
| R21a       | https://dmvs-i.cuzk.gov.cz:8443/api/ws/v1/R21aVydejVerejnychDatovychSad           |
| R22a       | https://dmvs-i.cuzk.gov.cz:8443/api/ws/v1/R22aVydejVlastnichDat                   |
| R23b       | https://dmvs-i.cuzk.gov.cz:8443/api/ws/v1/R23bStavZpracovaniPozadavku             |
| R24a       | https://dmvs-i.cuzk.gov.cz:8443/api/ws/v1/R24aCteniCiseIniku                      |
| R31        | https://dmvs-i.cuzk.gov.cz:8443/api/ws/v1/R31CteniSeznamuAzi                      |
| R32        | https://dmvs-i.cuzk.gov.cz:8443/api/ws/v1/R32ValidaceVstupnichSouboru             |

| Kód služby | URL                                                              |
|------------|------------------------------------------------------------------|
| R33        | https://dmvs-i.cuzk.gov.cz:8443/api/ws/v1/R33CteniSubjektulsDtmk |
| R37        | https://dmvs-i.cuzk.gov.cz:8443/api/ws/v1/R37CteniZmen           |
| R50        | https://dmvs-i.cuzk.gov.cz:8443/api/ws/v1/R50 NotifikaceSubjektu |

## 5 Rozsah poskytované podpory

Podpora poskytovaná ze strany ČÚZK k prostředí INTEG a instalované aplikaci IS DMVS je realizována formou Service Desku a řešení požadavků do něj zadaných. Pokud nejste registrovaní uživatelé jiných systémů ČÚZK, využijte pro zadání požadavku formulář dostupný na adrese <u>https://helpdesk.cuzk.gov.cz/</u>. Jako oblast požadavku vyberte DMVS/DTM a v nadpisu nebo popisu uveďte, že se požadavek týká prostředí INTEG.

Správci DMVS z kapacitních důvodů nemohou odpovídat na přímé telefonické nebo mailové dotazy týkající se práce v prostředí INTEG.

## 6 Přílohy

#### 6.1 Slovník pojmů a zkratek

| Pojem   | Význam                                                                                  |
|---------|-----------------------------------------------------------------------------------------|
| CMS     | Centrální místo služeb                                                                  |
| DMVS    | Digitální mapa veřejné správy                                                           |
| DS      | Datová schránka                                                                         |
| DTI     | Dopravní a technická infrastruktura                                                     |
| DTM     | Digitální technická mapa                                                                |
| DTMK    | Digitální technická mapa krajů                                                          |
| INTEG   | Interní označení (ČÚZK) pro Testovací prostředí dostupné pro VSP                        |
| INT2    | Interní označení (ČÚZK) pro Testovací prostředí dostupné pro kraje                      |
| IS      | Informační systém                                                                       |
| IS DMVS | Informační systém Digitální mapy veřejné správy                                         |
| IS VSP  | Informační systém vlastníků, správců, provozovatelů dopravní a technické infrastruktury |
| ISDS    | Informační systém datových schránek                                                     |
| JKS     | Java Keystore                                                                           |
| JVF DTM | Jednotný výměnný formát Digitální technické mapy                                        |
| KIVS    | Komunikační infrastruktura Informačních systému veřejné správy                          |
| МОСК    | Simulovaný objekt (například IS DTM)                                                    |
| NGINX   | Reverzní proxy                                                                          |
| SOAP    | Simple Object Access Protokol                                                           |
| SSL     | Secure Sockets Layer                                                                    |
| SVO     | Správce vymezené oblasti                                                                |
| VSP     | Vlastník, správce, provozovatel dopravní a technické infrastruktury                     |
| WSDL    | Web Services Description Language                                                       |
| XML     | Extensible Markup Language                                                              |

#### 6.2 Externí přílohy

#### 6.2.1 Postup získání testovacího certifikátu Postsignum

V příloze Testovaci-certifikat-Postsignum.docx je popsán postup on-line žádosti o vydání testovacího certifikátu.

#### 6.2.2 Vytvoření JKS

V příloze Vytvoreni-JKS-keystore.docx je posán postup vytvoření JKS keystore s testovacím certifikátem PostSignum a nastavení JKS keystore v SOAP UI.

#### 6.2.3 Zřízení testovací datové schránky (DS)

V příloze Zrizeni-testovaci-DS.docx je postup popisující zřízení testovací datové schránky, kterou je možné využít pro registraci subjektu do Registru subjektů IS DMVS.